## Marking a Requested Chart as Reviewed

## Overview

This guide provides a brief overview on marking a requested charged as reviewed within the Medical-Objects Explorer Client.

If you require any assistance with the installation or configuration, or if you have any questions, please contact the Medical-Objects Helpdesk on (07) 5456 6000.

## Marking a Requested Chart as Reviewed

To mark a Requested Chart as Reviewed, click on the Requested Charts Folder to display the list of Patient's Charts that have been requested by Doctors within the Practice.

| Patients                                                                                                    |   |
|----------------------------------------------------------------------------------------------------|---|
| P Query                                                                                                    | 0 |
| Contraction of the second manual contraction of the second second | 1 |
| 👝 Further Review                                                                                                    | 1 |
| Requested Charts                                                                                                    | 1 |
| SMITH, JOHN                                                                                                    |   |
| Content Content Conten | 0 |
| Reports created                                                                                                    | 0 |
|                                                                                                    |   |
|                                                                                                    |   |

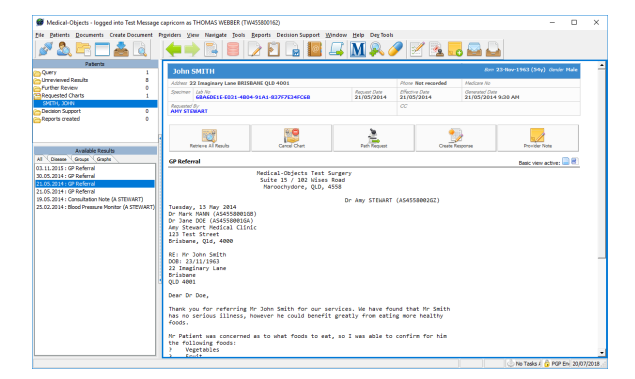

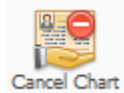

Once a Patient's Chart has been flagged as a Requested Chart, the Cancel Chart Request option appears on the Patient's Results screen. Use this option to cancel the Chart request, or acknowledge the Chart has been provided.

1 Overview 2 Marking a Requested Chart as Reviewed